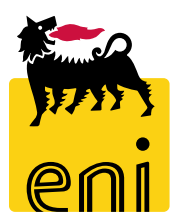

# Servizi di e-Business Eni

**Referente APR** 

Versione 04/2020

### Gentile Utente,

questo manuale illustra il flusso dell'e-Sourcing in qualità di referente APR.

Suggeriamo di dedicare qualche minuto alla lettura per riuscire a usufruire al meglio del servizio.

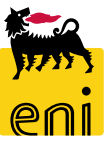

# Sommario

|   | Visualizzare gli richieste da catalogo da approvare | 5  |
|---|-----------------------------------------------------|----|
| ÷ | Approvare le richieste da catalogo                  | 7  |
| ÷ | Rifiutare le richieste da catalogo                  | 8  |
| ÷ | Visualizzare le richieste ad hoc da approvare       | 9  |
| ł | Approvare la richiesta ad hoc                       | 10 |
| ÷ | Rifiutare la richiesta ad hoc                       | 11 |
| ł | Visualizzare le richieste ad hoc                    | 12 |
| ł | Esportare le richieste ad hoc                       | 14 |
| ł | Uscire dal servizio                                 | 15 |
| ł | Informazioni utili                                  | 16 |
|   | Copyright e trademark                               | 17 |

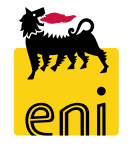

Il referente APR interviene nel processo e-Sourcing quando il fabbisogno di beni e servizi informatici effettivo o presunto risulta superiore 10.000 €.

In particolare, viene coinvolto nel processo per:

- le richieste a catalogo: APR approva le richieste da catalogo con importo superiore a 10.000 €. Il sistema genera automaticamente
  l'OdC/OdL sul SAP societario.
- le richieste ad hoc (contest):
  - APR approva le richieste ad hoc con valore atteso superiore a 10.000 €. Dopo l'approvazione della richiesta, il sistema pubblica automaticamente il contest; gli offerenti verranno pertanto notificati a presentare l'offerta.
  - In seguito all'accettazione dell'offerta vincente e alla creazione del carrello draft, APR interviene per approvare quelli con valore totale superiore a 10.000 €. A valle dell'approvazione viene generato l'OdC/OdL sul SAP societario.

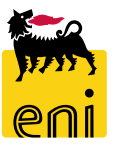

#### Visualizzare le richieste da catalogo da approvare

| 1717      | enieBusiness                                             |                |
|-----------|----------------------------------------------------------|----------------|
| Home      |                                                          |                |
| eSourcing | Inbox                                                    |                |
|           | eSourcing<br>Richieste ad Hoc<br>Carrelli acquisto Draft | Inbox<br>Inbox |

All'accesso al servizio e-Business, il referente APR visualizza la seguente schermata iniziale da cui accedere alle varie sezioni.

Il referente APR può visualizzare le richieste che necessitano di una sua approvazione cliccando su Inbox.

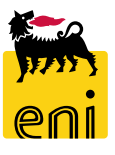

#### Visualizzare le richieste da catalogo da approvare

| Home                                                            |
|-----------------------------------------------------------------|
| eSourcing Inbox                                                 |
| Allerte Tasks (8 / 8) Notifiche                                 |
| Visualizzare: Task - nuovi e in elaborazione (8 / 8)            |
| Oggetto                                                         |
| Approvare l'appalto n. 7000000573                               |
| Approvare l'appalto n. 700000254                                |
| Approvare l'appalto n. 700000212                                |
| Approvare l'appalto n. 700000210                                |
| Approvare l'appalto p. 700000100                                |
| Approvare carrello acquisti 1000000147 con valore 18.175,30 EUR |
| Approvare l'appalto n. 700000037                                |
| Approvare l'appalto n. 700000036                                |
|                                                                 |
|                                                                 |

Per l'approvazione delle richieste da catalogo, derivanti sia da catalogo che da contest, il referente APR visualizzerà nel riepilogo lavoro il messaggio 'Approvare carrello acquisti ... con valore ....'.

Per accedere al dettaglio della richiesta e decidere se approvare o meno, cliccare su tale descrizione.

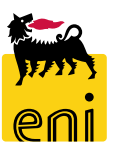

#### Approvare le richieste da catalogo

| Carrello acquis | sti                       |                              |                      |                |                  |                     |                            |                   |           |                          |           |        |                   |                |                     |                        |
|-----------------|---------------------------|------------------------------|----------------------|----------------|------------------|---------------------|----------------------------|-------------------|-----------|--------------------------|-----------|--------|-------------------|----------------|---------------------|------------------------|
| Approva         | are carrello a            | icquisti: 1                  | 100000014            | 7              | Delawar Countral |                     |                            |                   |           |                          |           |        |                   |                |                     |                        |
| Approvare       | kinutare                  | Anteprim                     | ia di stampa         | Chiudere       | Salvare Control  | lare                |                            |                   |           |                          |           |        |                   |                |                     |                        |
| 😲 Dati indir    | rizzo modificati ·        | - Vis. help                  |                      |                |                  |                     |                            |                   |           |                          |           |        |                   |                |                     |                        |
| Numero          | 1000000147                | Nome E                       | XPERT02 28.0         | 6.2016 11:30   | Stato In approv  | vazione Data creaz  | ione 28.06.2016 11:30:07   | Autore Sign       | ore EXPE  | RT02 EXPERT02            |           |        |                   |                |                     |                        |
| 🔻 Dati ge       | enerali                   |                              |                      |                |                  |                     |                            |                   |           |                          |           |        |                   |                |                     |                        |
| A               |                           | 201                          |                      | Signore E      |                  | 2                   |                            | Nota di approv    | azione    |                          |           |        |                   |                |                     |                        |
| Acquist         | are per conto d           | EVDEDT                       | 02 20 05 201         | 511-20         | FERTOZ EXFERTO.  | 2                   |                            | Richiesta x pc    |           | A                        | ggiungere | comm   | ento              |                |                     |                        |
| Nome del        | carrello acquisti         | EXPERI                       | 02 28.00.201         | 0 11:30        |                  |                     |                            | (EXPERTO2 28      | .06.2016  | 011:34:52 CET )          |           |        |                   |                |                     |                        |
| Processo        | di approvazione<br>Budøet | : Visualizza<br>: Visualizza | are/Elaborare<br>are | eagenti        |                  |                     |                            |                   |           |                          |           |        |                   |                |                     |                        |
| Modifi          | iche documento            | : Visualizza                 | are                  |                |                  |                     |                            | Nota al fornito   | e         |                          |           |        |                   |                |                     |                        |
|                 |                           |                              |                      |                |                  |                     |                            |                   |           |                          |           |        |                   |                |                     |                        |
|                 |                           |                              |                      |                |                  | * Unità emittente:  | MAC PV                     |                   |           |                          |           |        | Rilevare          |                |                     |                        |
|                 |                           |                              |                      |                |                  |                     |                            |                   |           |                          |           |        |                   |                |                     |                        |
|                 | go posizioni              |                              |                      |                | _                |                     |                            |                   |           |                          |           |        |                   |                |                     |                        |
| Dettagli        | i Agg. pos. ₄             | Copiare                      | Inserire [           | Duplicare Can  | ellare Elabor    | are tutte le pos. 🖌 |                            |                   |           |                          |           |        |                   |                |                     |                        |
| n Num           | ero righe Tip             | o di pos.                    | ID prodotto          | Descrizione    |                  | Categoria prodotto  | Descrizione categoria proc | dotto Quantita    | unità     | Prezzo netto/limite      | Divisa    | Per    | Data di c         |                |                     |                        |
| 1               | . Ma                      | iteriale                     |                      | Adattatore Dis | lay SL DVI       | BB14AA06            | PERSONAL COMPUTER E        | :                 | PZ        | 6,10                     | EUR       | 1      | 18.07.201         |                |                     |                        |
| 2               | Ma                        | iteriale                     |                      | Adattatore Dis | layPort M/DVI-F  | BB14AA06            | PERSONAL COMPUTER E        | :                 | PZ        | 9,20                     | EUR       | 1      | 18.07.201         |                |                     |                        |
| 3               | Ma                        | iteriale                     |                      | Adattatore Dis | ayPort M/HDMI    | BB14AA06            | PERSONAL COMPUTER E        | 2.00              | ) PZ      | 9,08                     | EUR       | 1      | 18.07.201         |                |                     |                        |
|                 |                           |                              |                      |                |                  |                     | Visualizz                  | are docum         | entor     | 100000162                |           |        |                   |                |                     |                        |
|                 |                           |                              |                      |                |                  |                     | VISUUNZZO                  |                   | cmo.      | 100000102                |           |        | 1                 |                |                     |                        |
|                 |                           |                              |                      |                |                  |                     |                            |                   | udere     | visu lizzare i propri ta |           | ornare | ]                 |                |                     |                        |
|                 |                           |                              |                      |                |                  |                     | L'azione è s               | stata eseguita co | rrettamer | nte                      |           |        |                   |                |                     |                        |
|                 |                           |                              |                      |                |                  |                     | Numero 10                  | 00000162          | Nome      | EXPERT01 29.06.2016      | 10:54     | State  | o In approvazione | Data creazione | 29.06.2016 10:54:32 | Autore EXPERT01 EXPERT |

Cliccando sul pulsante Approvare, il sistema conferma che l'azione è stata eseguita correttamente.

Il carrello d'acquisti genererà automaticamente il relativo ordine sul SAP societario. Cliccare su Chiudere per uscire.

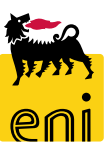

## **Rifiutare le richieste da catalogo**

| rello acquisti                                                       |                                               |                                                    |                                                                     |
|----------------------------------------------------------------------|-----------------------------------------------|----------------------------------------------------|---------------------------------------------------------------------|
| Approvare carrelle acquisti: 1000000147                              |                                               |                                                    |                                                                     |
| Approvare Rifiutare Anteprima di stampa Chiudere Salvare Controllare | 2                                             |                                                    | 1                                                                   |
| 🗜 Dati indirizzo modificati - Vis. help                              |                                               |                                                    |                                                                     |
| Numero 1000000147 Nome EXPERTO2 28.06.2016 11:30 Stato In approvaz   | ione Data creazione 28.06.2016 11:30:07       | Autore Signore EXPERT02 EXPERT02                   |                                                                     |
| ▼ Dati generali                                                      |                                               |                                                    |                                                                     |
| Acquistare per conto di: 201 Signore EXPERTO2 EXPERTO2               |                                               | Nota di approvazione                               |                                                                     |
| Nome del carrello acquisti: EXPERTO2 28.06.2016 11:30                |                                               | Richiesta x pc Aggiungere comme                    | 10                                                                  |
| Processo di approvazione: Visualizzare/Elaborare agenti              |                                               | (EXPERIOZ 20.00.2010 11.54.52 CET)                 |                                                                     |
| Budget: Visualizzare                                                 |                                               | Nota al fornitore                                  |                                                                     |
| Modifiche documento: Visualizzare                                    |                                               |                                                    |                                                                     |
|                                                                      | * Unità emittente: MAC PV                     | F                                                  | ievare                                                              |
| ▼ Riepilogo posizioni                                                |                                               |                                                    |                                                                     |
| Dettagli Agg. pos. Z Copiare Inserire Duplicare Cancellare Elaborare | e tutte le pos. 🦼                             |                                                    |                                                                     |
| Tipo di pos. ID prodotto Descrizione O                               | Categoria prodotto Descrizione categoria prod | otto Quantità Unità Prezzo netto/limite Divisa Per | Cata di c                                                           |
| 1 Materiale Adattatore Display SL DVI B                              | B14AA06 PERSONAL COMPUTER E                   | 1 PZ 6,10 EUR 1                                    | 1 .07.201                                                           |
| 2 Materiale Adattatore DisplayPort M/DVI-F B                         | B14AA06                                       |                                                    |                                                                     |
| 3 Materiale Adattatore DisplayPort M/HDMI B                          | B14AA06 Visualizzare docu                     | <u>imento:</u> 1000000164                          |                                                                     |
|                                                                      | Anteprima di stampa                           | Chiudere Visualizzare i propri task Aggiornare     |                                                                     |
|                                                                      | 🖌 L'azione è stata eseguit                    | a correttamente                                    |                                                                     |
|                                                                      | Numero 1000000164                             | Nome EXPERT01 29.06.2016 11:12 Stato In app        | rovazione Data creazione 29.06.2016 11:12:45 Autore EXPERT01 EXPERT |

Rifiutando la richiesta da catalogo con il pulsante Rifiutare, il sistema notifica che l'azione è stata eseguita correttamente.

Cliccare quindi sul pulsante Chiudere per uscire.

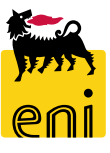

Ca

#### Visualizzare le richieste ad hoc da approvare

| Home                                                         |               |  |
|--------------------------------------------------------------|---------------|--|
| eSourcing   <u>Inbox</u>                                     |               |  |
| Allerte Tasks (9 / 9) Notifiche                              |               |  |
| Visualizzare: Task - nuovi e in elaborazione (9 / 9) 💌 Tutti |               |  |
| Oggetto                                                      | Data di invio |  |
| Approvare l'appalto n. 7000001031                            | Oggi          |  |
| Approvare l'appalto n. 7000000573                            | 5-mag-2017    |  |
| Annrovare l'annalto n. 7000000254                            | 13-ott-2016   |  |

Per approvare una richiesta ad hoc, il referente APR visualizzerà nel riepilogo lavoro tra i messaggi la dicitura 'Approvare l'appalto n. ...'.

Per accedere al dettaglio della richiesta e decidere se approvare o meno, cliccare su tale descrizione.

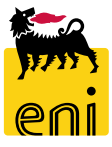

#### Approvare la richiesta ad hoc

https://st-en-dc-ep.eni.com/irj/portal?NavigationTarget=OBN%3A%2F%2FBOTechnicalName%3Drfx%2FOperation%3Ddetail%2FBOSystemAlias%3DSA

| Dettagli appalto                                                                                              |                                                                                                    |                                          |                                                                                                    | Storico                                                |                                |
|----------------------------------------------------------------------------------------------------|----------------------------------------------------------------------------------------------------|------------------------------------------|----------------------------------------------------------------------------------------------------|--------------------------------------------------------|--------------------------------|
| Approvare appalto: 70000<br>Approvare Rifiutare Chiuda<br>Numero 7000001031 Nome<br>Autore Signore EXPERT01 E | <b>01031</b><br>ere<br>EXPERT01 01.04.2020 17:48 <b>Tipo</b> Ri<br>XPERT01 <b>Numero di offerenti</b> 3 | :hiesta Ad-Hoc <b>Stato</b> In approvazi | one Data di creazione 01.04.2020 17                                                                                                    | 7:48:22                                                |                                |
| Identificazione                                                                                               | EXPERTO1 01.04.2020 17:48                                                                               |                                          | Parametro evento                                                                                                    |                                                        |                                |
| Tipo:<br>Organizzazione<br>Organizzazione acquisti:<br>Gruppo acquisti:                                       | Richiesta Ad-Hoc<br>Eni Spa (Y001 accentrata) - HQ3<br>ICT                                              | Visualizzare                             | e appalto: 7000001031<br>iere Controllare<br>le della richiesta di offerta (n. 7000001031 ) approv<br>0001031 Nome EXPERT01 01.04.2020 17:48<br>Signore EXPERT01 EXPERT01 Numero di offe | vata<br>3 <u>Tipo</u> Richiesta Ad-Hoc Sta<br>erenti 3 | ato in approvazione Dai        |
|                                                                                                    |                                                                                                    | Inform<br>Identificazion                 | nazioni appalto Offerenti Posizioni<br>ne<br>Nome: EXPERTO1 01.04.2020 17:48                                                                                                    | Appunti e allegati Approvaz                            | ione Tracking Status<br>Parame |

Per approvare la richiesta ad hoc con valore previsto maggiore a 10.000 €, cliccare sul pulsante Approvare.

Il sistema notificherà che la pubblicazione della richiesta di offerta è stata effettuata; i fornitori riceveranno quindi l'invito al contest. Cliccare su Chiudere per uscire.

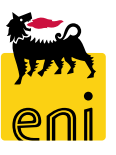

## **Rifiutare la richiesta ad hoc**

| Dettagli appalto                                                 |                                            |                                                                        |                            |                                                                           |                                                         |                                                                             | 1                                                         | s                                                           |         |
|------------------------------------------------------------------|--------------------------------------------|------------------------------------------------------------------------|----------------------------|---------------------------------------------------------------------------|---------------------------------------------------------|-----------------------------------------------------------------------------|-----------------------------------------------------------|-------------------------------------------------------------|---------|
| Approvare app<br>Approvare Rifiur<br>Numero 700000<br>Autore Sig | tare Chiude<br>032 Nome<br>ore EXPERT01 EX | D1032<br>ere<br>EXPERT01 01.04.2020 17:53<br>KPERT01 Numero di offerer | Tipo Richiesta Ad<br>1ti 3 | -Hoc Stato In                                                             | approvazione                                            | Data di creazior                                                            | ne 01.04.2020 17:53:15                                    |                                                             |         |
| Informazi                                                        | ioni appalto                               | Offerenti Posizioni                                                    | Appunti e allegati         | Approvazione                                                              | Tracking                                                | Status                                                                      |                                                           |                                                             |         |
| Identificazione                                                  |                                            |                                                                        | 1                          |                                                                           |                                                         | Parametro evento                                                            |                                                           |                                                             |         |
| •                                                                | Nome:                                      | EXPERT01 01.04.2020 17:53                                              |                            |                                                                           |                                                         | Divisa:                                                                     | E JR                                                      |                                                             |         |
|                                                                  | Tipo:                                      | Richiesta Ad-Hoc                                                       |                            |                                                                           |                                                         | *Valore previsto:                                                           | 12.000,                                                   | 00                                                          |         |
| Organizzazione                                                   |                                            |                                                                        |                            |                                                                           |                                                         |                                                                             |                                                           |                                                             |         |
| Organizz                                                         | azione acquisti:                           | Eni Spa (Y001 accentrata) - HC                                         | 13                         |                                                                           |                                                         |                                                                             |                                                           |                                                             |         |
|                                                                  |                                            |                                                                        | Della                      | н аррано                                                                  |                                                         |                                                                             | +                                                         |                                                             |         |
|                                                                  |                                            |                                                                        | Vi<br>©<br>Vi              | sualizzare a<br>Chiudere<br>a pubblicaziono<br>imero 700000<br>Autore Sig | Contro<br>contro<br>e della rich<br>01032<br>nore EXPER | 7000001032<br>Ilare<br>iesta offerta (n. 3<br>Nome EXPERTO<br>RT01 EXPERTO1 | 7000001032) è stat<br>01 01.04.2020 17:5<br>Numero di off | a rifiutata<br>3 <b>Tipo Richiesta</b><br>f <b>erenti</b> 3 | Ad-Hoc  |
|                                                                  |                                            |                                                                        |                            | Informa                                                                   | zioni app                                               | <b>palto</b> Offe                                                           | renti Posizioni                                           | i Appunti e allegat                                         | i Appro |

Se si desidera rifiutare la pubblicazione del contest, il referente APR deve cliccare sul pulsante Rifiutare.

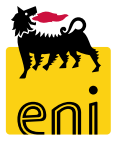

Per uscire, cliccare sul pulsante Chiudere.

#### Visualizzare le richieste ad hoc

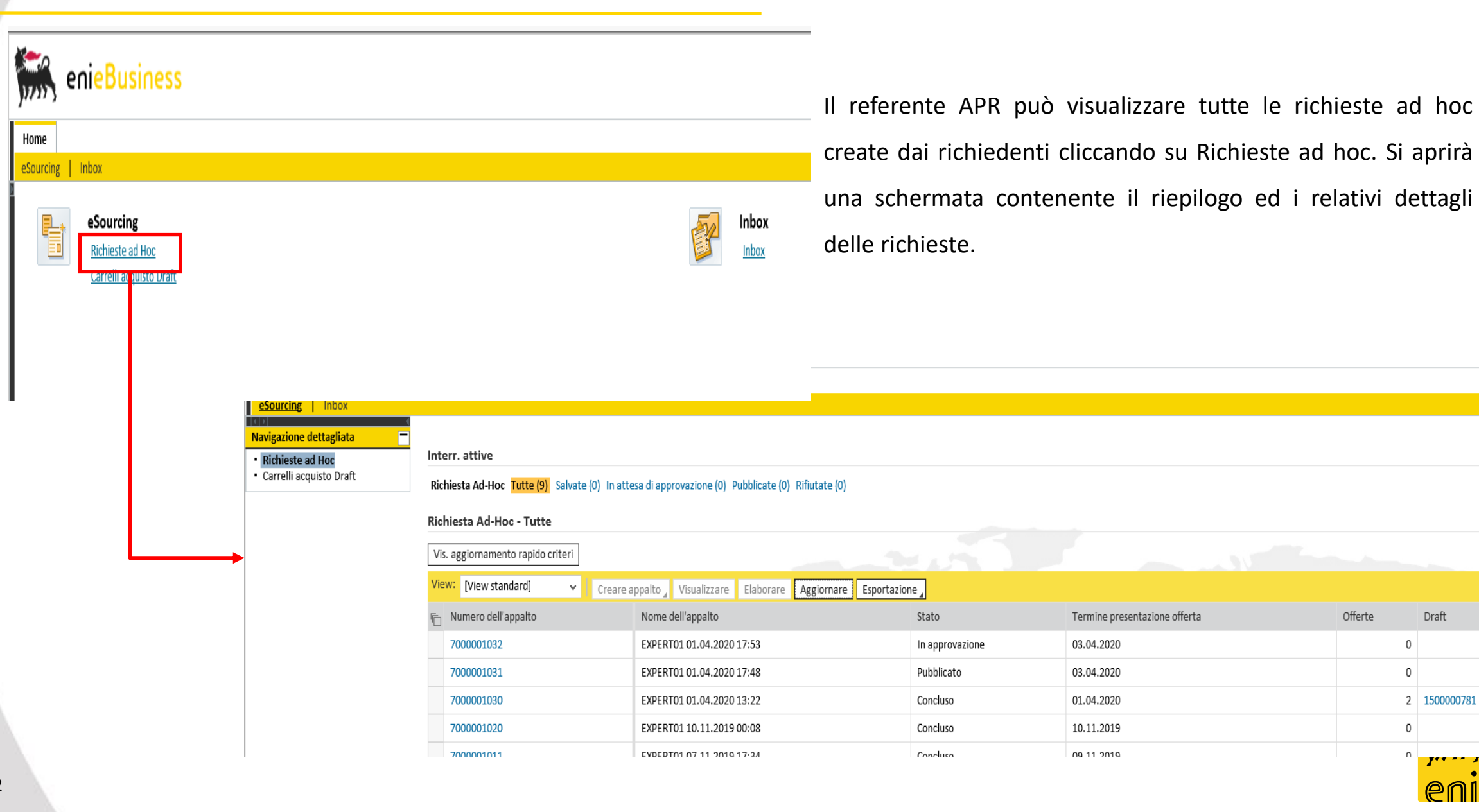

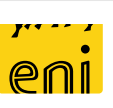

Draft

2 150000781

0

0

0

Ω

Offerte

# Visualizzare le richieste ad hoc

| -                       |                                      |                                                        |                       |                                                 |                  |                |                  |                              |                            |
|-------------------------|--------------------------------------|--------------------------------------------------------|-----------------------|-------------------------------------------------|------------------|----------------|------------------|------------------------------|----------------------------|
| Home                    |                                      |                                                        |                       |                                                 |                  |                |                  |                              |                            |
| eSourcing   Inbox       |                                      |                                                        |                       |                                                 |                  |                |                  |                              |                            |
| Navigazione dettagliata |                                      |                                                        |                       |                                                 |                  |                |                  |                              |                            |
| Richieste ad Hoc        | Interr. attive                       |                                                        |                       |                                                 |                  |                | Dor vic          | ualizzara i d                | lattagli dalla             |
| Carrelli acquisto Dratt | Richiesta Ad-Hoc Tutte (9) Salvate ( | (0) In attesa di approvazione (0) Pubblicate (0) Rifiu | tate (0)              |                                                 |                  |                | Per VISI         |                              | dettagli della             |
|                         | Richiesta Ad-Hoc - Tutte             |                                                        |                       |                                                 |                  |                | singola          | richiesta.                   | cliccare sul               |
|                         | Vis. aggiornamento rapido criteri    |                                                        |                       |                                                 |                  |                | 0.1              | ,                            |                            |
|                         | View: [View standard] 🗸 🗸            | Creare appalto Visualizzare Elaborare Ag               | ziornare Esportazione |                                                 |                  |                | numero           | identificativo.              |                            |
|                         | numero dell'appalto                  | Nome dell'appalto                                      | Stato                 | Termine presentazione offerta                   | Offerte          | Draft          |                  |                              |                            |
|                         | 7000001032                           | EXPERT01 01.04.2020 17:53                              | In approvazione       | 03.04.2020                                      | 0                |                |                  |                              |                            |
|                         | 7000001031                           | EXPERIOL 01.04.2020 17.48                              | Pubblicato            | 03.04.2020                                      | 0                |                |                  |                              |                            |
|                         | 7000001030                           | EXPERT01 01.04.2020 13:22                              | Concluso              | 01.04.2020                                      | 2                | 150000781      |                  |                              |                            |
|                         | 7000001020                           | EXPERT01 10.11.2019 00:0                               | Concluso              | 10.11.2019                                      | 0                |                |                  |                              |                            |
|                         | 7000001011                           | FYDERTA1 A7 11 2019 17:1                               | Concluso              | NG 11 2019                                      | n                |                |                  |                              |                            |
|                         |                                      |                                                        |                       |                                                 |                  |                |                  |                              |                            |
|                         |                                      |                                                        | Appalto               |                                                 |                  |                |                  |                              |                            |
|                         |                                      |                                                        | Visu                  | alizzare appalto: 7000001031                    |                  |                |                  |                              |                            |
|                         |                                      |                                                        | ¢.                    | Chiudere Controllare Offerte e assegnazioni     |                  |                |                  |                              |                            |
|                         |                                      |                                                        | Num                   | ero 7000001031 Nome EXPERT01 01.04.2020 1       | L7:48 Tipo Ricl  | hiesta Ad-Hoc  | Stato Pubblicato | Data di creazione 01.04.2020 | 17:48:22 Autore Signore E> |
|                         |                                      |                                                        | <b>──</b> →           | Informazioni appalto Offerenti Posiz            | ioni Appunti e a | allegati Appro | vazione Tracking | Status                       |                            |
|                         |                                      |                                                        | Iden                  | tificazione                                     |                  |                |                  | Parametro evento             |                            |
|                         |                                      |                                                        |                       | Nome: EXPERT01 01.04.2020                       | 17:48            |                |                  | Divisa: EUR                  |                            |
|                         |                                      |                                                        |                       | Tipo: Richiesta Ad-Hoc                          |                  |                |                  | * Valore previsto:           | 11.000,00 EUR              |
|                         |                                      |                                                        | Orga                  | Organizzazione acquisti: Eni Spa (Y001 accentra | ta) - HO3        |                |                  |                              |                            |
| Companyin               |                                      | ممعان بدامانية ما معما                                 |                       | Gruppo acquisti: ICT                            |                  | Visualiza      | zare membri      |                              |                            |
| Comparin                | anno tutti i det                     | tagli relativi al coni                                 | lest.                 | * Società: EN01                                 |                  |                |                  |                              |                            |
|                         |                                      |                                                        | Scad                  | enze                                            |                  |                |                  |                              |                            |
|                         |                                      |                                                        | * Te                  | rmine presentazione offerta: 03.04.2020 10:00   | :00              |                |                  |                              |                            |
|                         |                                      |                                                        |                       |                                                 |                  |                |                  |                              |                            |
|                         |                                      |                                                        | Dat                   | i di Base                                       |                  |                |                  | _                            |                            |

#### **Esportare le richieste ad hoc**

Draft

| Interr. attive                |                                                                        |                  |                 |                             |                  |                      |                     |                          |
|-------------------------------|------------------------------------------------------------------------|------------------|-----------------|-----------------------------|------------------|----------------------|---------------------|--------------------------|
| Richiesta Ad-Hoc Tutte (9)    | Salvate (0) In attesa di approvazione (0) Pubblicate (0) Rifiutate (0) |                  |                 | ما ال                       | foronto ADI      |                      | la dacida           | ora offattuara           |
| Richiesta Ad-Hoc - Tutte      |                                                                        |                  |                 | II IE                       | elerente APr     | k puo, se            | to deside           | era, enelluare           |
| Vis. aggiornamento rapido cri | teri                                                                   |                  |                 | Para                        | ortaziona dall   | a lista dalla        | richiasta ad        | l hac proconti a         |
| View: [View standard]         | Creare appalto, Visualizzare Elaborare Aggiorna e Es                   | ortazione        |                 | Tespo                       | ortazione dell   | a lista delle        | nomeste au          | i noc presenti a         |
| numero dell'appalto           | Nome dell'appalto                                                      | oortare in Excel | Termine pres    | -:                          |                  | V                    |                     |                          |
| 700001032                     | EXPERT01 01.04.2020 17:53                                              | In approvazione  | 03.04.2020      | SISTEI                      | ma mediante      | l'utilizzo del       | puisante Es         | portazione.              |
| 700001031                     | EXPERT01 01.04.2020 17:48                                              | Pubblicato       | 03.04.2020      |                             |                  |                      |                     |                          |
| 700001030                     | EXPERT01 01.04.2020 13:22                                              | Concluso         | 01.04.2020      |                             |                  |                      |                     |                          |
| 700001020                     | EXPERT01 10.11.2019 00:08                                              | Concluso         | 10.11.2019      |                             |                  |                      |                     |                          |
|                               | 1                                                                      | •                |                 |                             |                  |                      |                     |                          |
| -                             | Il download di export.xlsx è stato completato.                         |                  | Apri 👻          | Apri cartella Visualizza di | ownioad A        |                      |                     |                          |
| -                             |                                                                        | A<br>Numero de   | A<br>Il'appalto | B<br>ome dell'appalto       | C D<br>Tp. Stato | E<br>Tipo di appalto | F<br>Organizzazione | G H<br>Termine Offerte   |
|                               |                                                                        | 1                | .0 E            | VDEDT01 20 06 2016 11-21    | DSDC Dubbligate  |                      | acquisti            | presentazione<br>offerta |
|                               |                                                                        | 3 7000000        | 19 EX           | XPERT01 28.06.2016 11:21    | RSRC Pubblicato  |                      | ORG Acq. Y001       | 09/07/2016 0             |

EXPERT02 28.06.2016 16:56

D1 1

RSRC Concluso

DODO Constine

Il browser chiederà conferma per il salvataggio del file. Cliccare quindi sul pulsante Salva e su Apri per visualizzare la lista.

7000000047

700000040

4

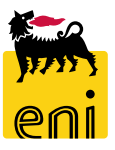

2

28/06/2016

00/00/00

ORG.Acq.R&M

000

# Uscire dal servizio

| senieBusiness                                                                        |                                |                              |                                    | Help   eBusiness   Eseguire logoff                        |
|--------------------------------------------------------------------------------------|--------------------------------|------------------------------|------------------------------------|-----------------------------------------------------------|
| Pagina iniziale                                                                      |                                |                              |                                    |                                                           |
| Richieste di Materiali MAMUI                                                         |                                |                              |                                    |                                                           |
| Acquistare<br>Creazione Richieste di Materiali<br>Carrello acquisti (0)              |                                |                              |                                    |                                                           |
| Vis. aggiornamento rapido criteri                                                    |                                |                              |                                    | Mod. interr. Definire nuova interrogazione Personalizzare |
| View:      View standard]      Visualizzare      Elaborare      Cancellare      Ante | rima di stampa Aggiornare      |                              |                                    | <u>&amp;</u> ,                                            |
| 🚡 Numero carrello acquisti Nome del carrello acquisti Nume                           | posizione Nome posizione Stato | Data di creazione Quantità U | Unità Prezzo Unitario Valore netto | Divisa Valore totale carrello Divisa Stato posizione      |

Per uscire dal servizio e-Business, cliccare sul pulsante Eseguire logoff presente in alto della schermata.

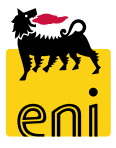

Per richiesta di informazioni o di supporto è possibile rivolgersi al Contact Center dei Servizi e-Business Eni, disponibile sia telefonicamente che via e-mail.

I riferimenti e le fasce orarie di disponibilità del Contact Center sono pubblicati sul portale del Servizio.

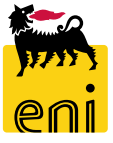

# I contenuti di questo manuale sono intesi per finalità unicamente informativa e per la consultazione privata.

È vietata la riproduzione per finalità commerciali.

Per i Copyright e Trademark si rimanda al Portale del Servizio.

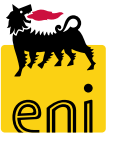